## JOB AID

### Removing a Recurring ACH in SAL

Users are able to remove a Permanent ACH in SAL upon the borrower's request.

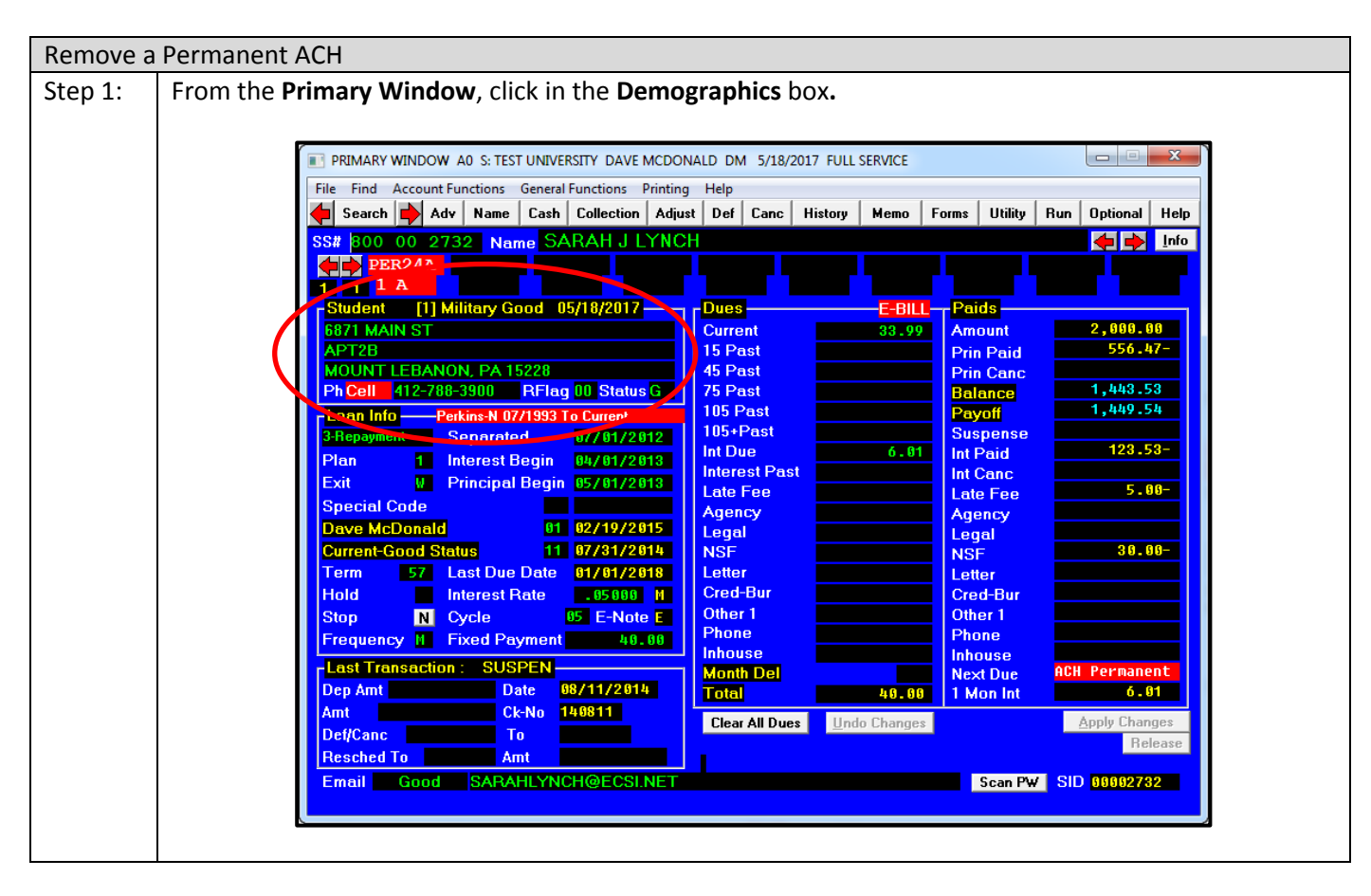

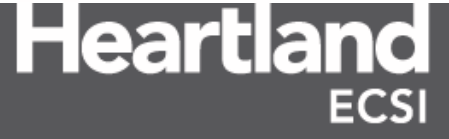

## JOB AID

#### Removing a Recurring ACH in SAL

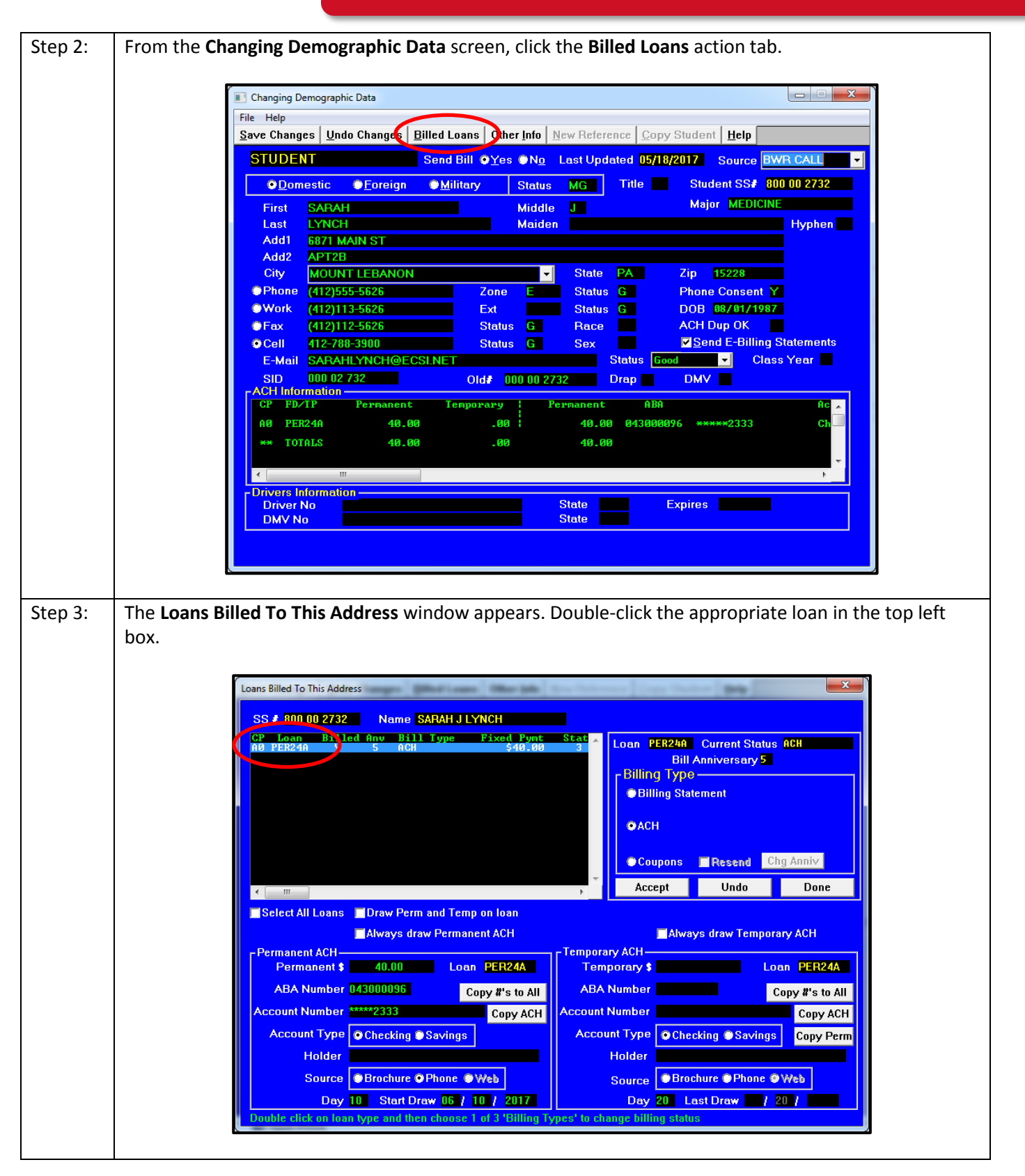

# JOB AID

#### Removing a Recurring ACH in SAL

| Step 4: | In the Billing Type box, click the Billing Statement or Coupons radio button.                             |  |  |
|---------|----------------------------------------------------------------------------------------------------|--|--|
| Step 5: | Repeat steps 3 and 4 as necessary to remove ACH on additional loans for the borrower.                     |  |  |
| Step 5: | Click the <b>Accept</b> button.                                                                           |  |  |
| Step 6: | Click the <b>Done</b> button.                                                                             |  |  |
| Step 7: | The Changing Demographic Data window appears. Update the reason of the request to remove the              |  |  |
|         | Permanent ACH by selecting the appropriate option from the <b>Source</b> drop down menu.                  |  |  |
| Step 8: | Click the Save Changes action tab.                                                                        |  |  |
| Step 9: | The <b>Primary Window</b> appears. Create a Memo using the <b>Memo</b> action tab to indicate the changes |  |  |
|         | made to the borrower's account.                                                                           |  |  |

**Note**: Only ACH that has been established in SAL via brochure or phone by a SAL user can be removed. If the borrower established ACH via their account on the Heartland ECSI Website, the recurring ACH must be removed by the borrower online. ACH established online by a borrower will appear gray under the **Temporary ACH** box on the **Loans Billed To This Address** window, and the source will be marked **Web**.

| Temporary ACH—<br>Temporary \$  | 40.00                | Loan | PER24A       |  |
|---------------------------------|----------------------|------|--------------|--|
| ABA Number                      | 075910206            | Сор  | y #'s to All |  |
| Account Number                  | ****0996             |      | Сору АСН     |  |
| Account Type                    | © Checking © Savin   | gs   | Copy Perm    |  |
| Holder                          | Natalie              |      |              |  |
| Source                          | Brochure  Phore  Web |      |              |  |
| Day 01 Last Draw 07 / 01 / 2114 |                      |      |              |  |

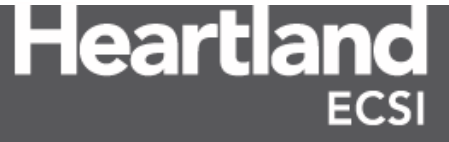